# Firmware-Upload von Cisco IP-Telefonen auf Callmanager über Cisco Prime Collaboration Deployment (PCD)

# Inhalt

Einführung Voraussetzungen Anforderungen Verwendete Komponenten Hintergrundinformationen Konfigurieren Cluster ermitteln Firmware-Datei auf PCD hochladen Aktualisierungsaufgabe hinzufügen Überprüfen Fehlerbehebung

# Einführung

In diesem Dokument wird beschrieben, wie eine IP-Telefon-Firmware über Prime Collaboration Deployment (PCD) auf mehrere Knoten des Cisco Unified Communications Manager (CUCM)-Clusters hochgeladen wird.

# Voraussetzungen

## Anforderungen

Für dieses Dokument bestehen keine speziellen Anforderungen.

## Verwendete Komponenten

Die Informationen in diesem Dokument basieren auf den folgenden Softwareversionen:

- CUCM-Version 10.5.2.11900-3
- PCD-Version 11.0.1.2000-2
- IP-Telefon-Firmware 78xx.11-5-1-18

Die Informationen in diesem Dokument wurden von den Geräten in einer bestimmten Laborumgebung erstellt. Alle in diesem Dokument verwendeten Geräte haben mit einer leeren (Standard-)Konfiguration begonnen. Wenn Ihr Netzwerk in Betrieb ist, stellen Sie sicher, dass Sie die potenziellen Auswirkungen eines Befehls verstehen.

# Hintergrundinformationen

Cisco PCD ist eine Migrations-/Upgrade-Anwendung für Unified Communications-Anwendungen. Mit PCD können Sie die vorhandene Version von Unified Communications-Anwendungen aktualisieren oder auch den gesamten Cluster auf einen neuen Cluster derselben oder anderer Version migrieren. Darüber hinaus können Sie auch ein Gerätepaket, Cisco Options Package (COP)-Dateien, eine Telefon-Firmware-Datei beim Call Manager installieren.

Cisco PCD ist sehr nützlich, wenn Sie IP-Telefon-Firmware auf Call Manager hochladen, besonders in einem Multi-Node-Cluster, da es die Anzahl der durchzuführenden Schritte reduziert und die Abhängigkeiten von SFTP-Servern (Simple Filw Transfer Protocol) von Drittanbietern entfernt. Außerdem können die Benutzer den Upload der Firmware-Datei entsprechend ihrem Wartungsfenster planen.

## Konfigurieren

## **Cluster ermitteln**

Um das Cluster zu ermitteln, in das die Telefon-Firmware-Datei hochgeladen werden muss, navigieren Sie zu **Inventory > Clusters > Discover Cluster**, wie im Bild gezeigt:

| alı<br>ci | <b></b>                 | ployment                 |                      | 🏠 Monitoring                      | Task 🛛 🔻 | Inv | ventory 🔻    | Administration   |               |  |  |
|-----------|-------------------------|--------------------------|----------------------|-----------------------------------|----------|-----|--------------|------------------|---------------|--|--|
| Clusters  |                         |                          |                      |                                   |          |     |              |                  |               |  |  |
| 🗙 Dele    | te 🛛 👷 Discover Cluster | ne Migration Destination | Cluster              | 🔁 Define New UC Clu               | ıster    |     |              |                  |               |  |  |
|           | Cluster Name            | <b>▲</b>                 | Product              | and Version                       | No       | des | Cluster Type | Discovery Status | Actions       |  |  |
| ►         | 11.0_new                |                          | CUCM -<br>IM&P - r   | null<br>null                      |          | 2   | Migration    |                  | Edit   Delete |  |  |
| ►         | 8.6_old                 |                          | IM&P - 8<br>CUCM - 8 | 3.6.4.11900-1<br>8.6.2.24900-17   | :        | 2   | Discovered   | Successful       | Edit   Delete |  |  |
|           | CCM11x                  |                          | CUCM -               | 11.0.1.21005-1                    |          | 2   | Discovered   | Successful       | Edit   Delete |  |  |
| ►         | CUCM_cups11             |                          | CUCM -<br>IM&P - 1   | 10.5.2.13900-12<br>10.5.2.10000-9 | :        | 2   | Discovered   | Successful       | Edit   Delete |  |  |
| ►         | CUCM_cups8.6            |                          | IM&P - 8<br>CUCM - 8 | 3.6.4.11900-1<br>8.6.2.24097-1    |          | 2   | Discovered   | Successful       | Edit   Delete |  |  |
|           | Sankalp_10.x            |                          | CUCM -               | 10.0.1.10000-24                   |          | 1   | Discovered   | Successful       | Edit   Delete |  |  |
| ►►        | cucm8.5.1               |                          | CUCM -               | 8.5.1.14900-5                     |          | 1   | Discovered   | Successful       | Edit   Delete |  |  |
|           | new1                    |                          | CUCM -               | null                              | :        | 2   | Migration    |                  | Edit   Delete |  |  |

Geben Sie den Hostnamen/die IP-Adresse und die Administratorberechtigungen des Betriebssystems für den zu erkennenden Cluster an.

Der Spitzname für diesen Cluster muss nicht mit dem Hostnamen übereinstimmen.

Klicken Sie abschließend auf Weiter, wie im Bild gezeigt:

#### **Discover Cluster**

| Step 1 of 3                                                                               |                                        |                                       |                                              |
|-------------------------------------------------------------------------------------------|----------------------------------------|---------------------------------------|----------------------------------------------|
| Cluster Access                                                                            |                                        |                                       |                                              |
| Provide a unique cluster nickname and the net to identify the other nodes in the cluster. | work information for the cluster publi | sher. If a CUCM/IM&P cluster, use the | e CUCM Publisher. The node will be contacted |
|                                                                                           |                                        |                                       |                                              |
| Choose a Nickname for this Cluster                                                        | Megacluster                            | ]                                     |                                              |
| Hostname/IP Address of Cluster Publisher                                                  | 10.106.103.15                          | ]                                     |                                              |
| OS Admin Username                                                                         | ccmadmin                               | ]                                     |                                              |
| OS Admin Password                                                                         | •••••••••••••••••••••••••••••••••••••• | ]                                     |                                              |
| Enable NAT                                                                                |                                        |                                       |                                              |
|                                                                                           |                                        |                                       | Previous Next Finish Cancel                  |
| Cluster Discovery Progress                                                                |                                        |                                       | Ś                                            |
| Cluster Settings                                                                          |                                        |                                       | Ś                                            |

Die Cluster-Erkennung kann einige Minuten in Anspruch nehmen. Sie hängt von der Größe und dem Standort des Clusters ab.

Wenn der Cluster erfolgreich erkannt wurde, klicken Sie auf Weiter, wie im Bild gezeigt:

**Discover Cluster** 

| Step 2 of 3           |                            |                        |             |              |         |                    |     |                  |      |          |        |
|-----------------------|----------------------------|------------------------|-------------|--------------|---------|--------------------|-----|------------------|------|----------|--------|
| Cluster Access        |                            |                        |             |              |         |                    |     |                  |      |          | V      |
| Cluster Discovery     | Cluster Discovery Progress |                        |             |              |         |                    |     |                  |      |          |        |
| During discourses the | a list of sluster as       | dee will be notwinged  | and as th   |              |         | - t- d             |     |                  |      |          |        |
| During discovery, th  | ie list of cluster no      | des will be retrieved, | and each    | or the hode  | es cont | acted.             |     |                  |      |          |        |
| Cluster Name          | Megacluster                |                        |             |              |         |                    |     |                  |      |          |        |
| Contacting cluster    | r nodes and updati         | ng cluster data The p  | process cou | uld take sev | veral m | inutes to complete | 100 |                  |      |          |        |
| Cluster Nodes         |                            |                        |             |              |         |                    |     |                  |      |          |        |
| Hostname              | •                          | Contact Status         | P           | roduct       |         | Active Version     |     | Inactive Version |      | Hardware |        |
| labsetup              |                            | Contacting             |             |              |         |                    |     |                  |      |          |        |
| labsetup10            |                            | Contacting             |             |              |         |                    |     |                  |      |          |        |
| labsetup2             |                            | Contacting             |             |              |         |                    |     |                  |      |          |        |
| labsetup3             |                            | Contacting             |             |              |         |                    |     |                  |      |          |        |
| labsetup4             |                            | Contacting             |             |              |         |                    |     |                  |      |          |        |
| labsetup5             |                            | Contacting             |             |              |         |                    |     |                  |      |          |        |
| labsetup6             |                            | Contacting             |             |              |         |                    |     |                  |      |          |        |
| labsetup7             |                            | Contacting             |             |              |         |                    |     |                  |      |          |        |
| labsetup8             |                            | Contacting             |             |              |         |                    |     |                  |      |          |        |
| labsetup9             |                            | Contacting             |             |              |         |                    |     |                  |      |          |        |
|                       |                            |                        |             |              |         |                    |     | Previous         | Next | Finish   | Cancel |
| Cluster Settings      |                            |                        |             |              |         |                    |     |                  |      |          | Ś      |

Weisen Sie bei Bedarf Serverrollen hier zu, während Sie auf **Einstellungen bearbeiten** klicken. Klicken Sie abschließend auf **Fertig stellen**, wie im Bild gezeigt:

### **Discover Cluster**

#### Step 3 of 3

| •                          |   |
|----------------------------|---|
| Cluster Access             | V |
| Cluster Discovery Progress | V |
| Cluster Sattings           |   |

Optional - Assign the server role(s) to each cluster node to identify its functional role(s) in the cluster and to help determine the proper sequence of a task performed on the cluster.

|                 |         |           |                      | Total 10 |
|-----------------|---------|-----------|----------------------|----------|
| 輊 Edit Settings |         |           | Show All             | - 6      |
| Hostname        | Product | Functions | SFTP Server Notes    |          |
| labsetup4       | CUCM    |           | localhost            |          |
| labsetup2       | CUCM    |           | localhost            |          |
| labsetup3       |         |           | localhost            |          |
| labsetup5       | CUCM    |           | localhost            |          |
| labsetup7       | CUCM    |           | localhost            |          |
| labsetup6       |         |           | localhost            |          |
| labsetup10      | CUCM    |           | localhost            |          |
| labsetup9       | CUCM    |           | localhost            |          |
| labsetup8       | CUCM    |           | localhost            |          |
| labsetup        | CUCM    | Publisher | localhost            |          |
|                 |         |           | Previous Next Finish | Cancel   |

## Firmware-Datei auf PCD hochladen

Laden Sie die Telefon-Firmware-Datei auf die PCD hoch, bevor Sie die Aktualisierungsdatei angeben.

Bei der Datei sollte es sich um eine COP-Datei (Cisco Options Package) handeln.

Um das Upload zu ermöglichen, muss SFTP zur IP-Adresse des PCD-Servers mit Benutzername **adminsftp** und PCD-Anmeldekennwort hinzugefügt werden. Ändern Sie das Verzeichnis, um ein Upgrade durchzuführen und die Datei dort hochzuladen.

Dies ist der Upload der Beispieldatei:

SANKALJA-M-H02V:sankalja sankalja\$ sftp adminsftp@10.127.227.100 adminsftp@10.127.227.100's password: Connected to 10.127.227.100. sftp> sftp> cd upgrade sftp> put /sankalja/cmterm-78xx.11-5-1-18.k3.cop.sgn Uploading /sankalja/cmterm-78xx.11-5-1-18.k3.cop.sgn to /upgrade/cmterm-78xx.11-5-1-18.k3.cop.sgn /sankalja/cmterm-78xx.11-5-1-18.k3.cop.sgn

100% 68MB 11.4MB/s 00:06

## Aktualisierungsaufgabe hinzufügen

Nachdem der Cluster erfolgreich erkannt und die Telefon-Firmware-Datei in das Upgrade-Verzeichnis von PCD hochgeladen wurde, fügen Sie die Upgrade-Aufgabe hinzu.

## Navigieren Sie zu Aufgabe > Upgrade > Upgrade hinzufügen, wie im Bild gezeigt:

| ululu, Cisco Prime                            |                                |                          |                             |                |  |
|-----------------------------------------------|--------------------------------|--------------------------|-----------------------------|----------------|--|
|                                               | byment                         | 🏫 Monitoring             | Task 🔹 Inventory            | Administration |  |
| Refreshing Enabl                              | e   Disable                    | Migrate 8.6_old          | Tasks<br>Upgrade            |                |  |
| 🥶 Task List                                   | Total 3  🍪                     | Statua 🕅                 | Switch Versions             | View Lee       |  |
| Show All                                      | - 6                            | Tas                      | Server Restart<br>Readdress | tion failures. |  |
| Status Task                                   | Start Time                     | Start Time Apr           | Install                     |                |  |
| Migrate 8.6_old                               | Apr 22, 2016 02:51             |                          | Migrate                     |                |  |
| Migrate CUCM_cups8.6                          | Apr 25, 2016 04:48             |                          |                             |                |  |
| Upgrade Sankalp_10.x                          | May 12, 2016 07:13             | Task Status              |                             |                |  |
| cisco Prime<br>Cisco Collaboration Deployment | 🏠 Moni                         | toring Task <b>T</b> ask | tory 🛛 💌 Administration 🗍 💌 |                |  |
| Upgrade                                       |                                |                          |                             |                |  |
| 警 Scheduled Tasks and History                 |                                |                          |                             |                |  |
| 🗙 Delete 🙀 Add Upgrade Task                   |                                |                          |                             |                |  |
| Status                                        | Start Time - Last Star         | tus Report Time Clus     | ster                        | Notes          |  |
| Successful                                    | May 12, 2016 07:13 PDT May 12, | 2016 07:26 PDT San       | kalp_10.x                   |                |  |
|                                               |                                |                          |                             |                |  |

Wählen Sie das Ziel-Cluster aus, wo die Telefon-Firmware-Datei hochgeladen werden muss.

Wählen Sie dann den Knoten aus, in den Sie die Telefon-Firmware-Datei hochladen möchten.

Klicken Sie nach Abschluss auf Weiter, wie im Bild gezeigt:

| hoose Cluster               |                             |                             |                    |                        |                   |
|-----------------------------|-----------------------------|-----------------------------|--------------------|------------------------|-------------------|
| boose the cluster to be und | araded The selected version | on will be installated over | inactive version i | nstalled on the server | s                 |
|                             |                             |                             |                    |                        | 5                 |
| Cluster Megacluster         | •                           |                             |                    |                        |                   |
| Product CUCM                | Ŧ                           |                             |                    |                        |                   |
| luster Nodes: Megacluster   |                             |                             |                    |                        |                   |
| Hostname                    | Active Version              | Inactive Version            | Product            | Function               | ▲ SFTP Server     |
| labsetup9                   | 10.5.2.11900-3              |                             | CUCM               |                        | PCD1053_Upgra     |
| ✓ labsetup10                | 10.5.2.11900-3              |                             | CUCM               |                        | PCD1053_Upgra     |
| labsetup7                   | 10.5.2.11900-3              |                             | CUCM               |                        | PCD1053_Upgra     |
| Iabsetup5                   | 10.5.2.11900-3              |                             | CUCM               |                        | PCD1053_Upgra     |
| labsetup2                   | 10.5.2.11900-3              |                             | CUCM               |                        | PCD1053_Upgra     |
| _                           |                             |                             |                    | Previous               | lext Finish Cance |
| noose Upgrade File          |                             |                             |                    |                        |                   |
| et Start Time & Upgrade Op  | otions                      |                             |                    |                        |                   |
| pecify Run Sequence         |                             |                             |                    |                        |                   |
| a viou                      |                             |                             |                    |                        |                   |

Klicken Sie auf Durchsuchen, um die Telefon-Firmware-Datei auszuwählen, wie in der Abbildung gezeigt:

Die erforderliche Datei sollte im Upgrade-Verzeichnis von PCD enthalten sein.

### Add Upgrade Task

#### Step 2 of 5

| Choose Cluster                                                                                                    | V      |
|----------------------------------------------------------------------------------------------------|--------|
| Choose Upgrade File                                                                                                    |        |
| Choose the upgrade file for each product being upgraded.                                                                                                    |        |
| <ul> <li>The .iso and .cop images will need to be uploaded to the SFTP server(s) and related directory being used.To use the Cisco Prime Collaboration Deployment local SFTP server, upload the files to the /upgrade directory using the 'adminsftp' account.</li> <li>Unified CM Upgrade file</li> <li>Previous</li> <li>Next</li> <li>Finish</li> </ul> | Cancel |
| Set Start Time & Upgrade Options                                                                                                    | Ś      |
| Specify Run Sequence                                                                                                    | Ś      |
| Review                                                                                                    | S      |

Die erforderliche Datei sollte im Upgrade-Verzeichnis von PCD enthalten sein.

Wählen Sie die gewünschte Datei aus, und klicken Sie auf Datei auswählen, wie im Bild gezeigt:

## **Choose Upgrade File**

By default, only files that are valid for the selected nodes are displayed. To see the complete list of files, choose Show All from the menu. File locations :

localhost: /upgrade/

### **Available Files**

Files are retrieved from SFTP server

|   |                                          | Show Valio | d Files Only |
|---|------------------------------------------|------------|--------------|
|   | File Name                                | Kind       | Validity     |
| ۲ | cmterm-78xx.11-5-1-18.k3.cop.sgn         | сор        | true         |
| Ο | po-locale-ar_AE-k3-11.5.1.1000-1.cop.sgn | сор        | true         |
| 0 | po-locale-es_ES-k3-11.5.1.1000-1.cop.sgn | сор        | true         |
|   |                                          |            |              |
|   |                                          |            |              |
|   |                                          | Choose     | e File Close |

Klicken Sie auf Weiter, wie im Bild gezeigt:

×

## Add Upgrade Task

### Step 2 of 5

| Choose Cluster                                                                                                    |                                  | ✓                           |  |  |  |  |  |  |  |
|----------------------------------------------------------------------------------------------------|----------------------------------|-----------------------------|--|--|--|--|--|--|--|
| Choose Upgrade File                                                                                                    |                                  |                             |  |  |  |  |  |  |  |
| Choose the upgrade file for each product being upgraded.                                                                                                    |                                  |                             |  |  |  |  |  |  |  |
| The .iso and .cop images will need to be uploaded to the SFTP server(s) and related directory being used.To use the Cisco Prime Collaboration Deployment local SFTP server, upload the files to the /upgrade directory using the 'adminsftp' account. |                                  |                             |  |  |  |  |  |  |  |
| Unified CM Upgrade file                                                                                                    | cmterm-78xx.11-5-1-18.k3.cop.sgn | Browse                      |  |  |  |  |  |  |  |
|                                                                                                    |                                  | Previous Next Finish Cancel |  |  |  |  |  |  |  |
| Set Start Time & Upgrade Op                                                                                                    | ptions                           | Ś                           |  |  |  |  |  |  |  |
| Specify Run Sequence                                                                                                    |                                  | \$                          |  |  |  |  |  |  |  |
| Review                                                                                                    |                                  | Ś                           |  |  |  |  |  |  |  |

Geben Sie die Startzeit gemäß Anforderung an. Sie können den Task unmittelbar nach Abschluss des Assistenten starten oder manuell oder für einen späteren Zeitpunkt die Dateiinstallation planen.

Wenn Sie die Startzeit angegeben haben, klicken Sie auf Weiter, wie im Bild gezeigt:

| Add Upgrade Task                                                                                                    |    |    |      |                      |         |       | x      |
|----------------------------------------------------------------------------------------------------|----|----|------|----------------------|---------|-------|--------|
| Step 3 of 5                                                                                                    |    |    |      |                      |         |       |        |
| Choose Cluster                                                                                                    |    |    |      |                      |         |       | ✓      |
| Choose Upgrade File                                                                                                    |    |    |      |                      |         |       | ✓      |
| Set Start Time & Upgrade Options                                                                                                    |    |    |      |                      |         |       |        |
| Select a start time for the task and set upgrade options.         Image: Select a start time for the task and set upgrade options.         Image: Select a start time for the task and set upgrade options.         Image: Select a start time for the task and set upgrade options.         Image: Select a start time for the task and set upgrade options.         Image: Select a start time for the task and set upgrade options.         Image: Select a start time for the task and set upgrade options.         Image: Select a start task manually         Image: Select a start task immediately upon compared options.         Image: Select a start task immediately upon compared options.         Image: Select a start task immediately upon compared options.         Image: Select a start task immediately upon compared options.         Image: Select a start task immediately upon compared options.         Image: Select a start task immediately upon compared options.         Image: Select a start task immediately upon compared options.         Image: Select a start task immediately upon compared options.         Image: Select a start task immediately upon compared options.         Image: Select a start task immediately upon compared options.         Image: Select a start task immediately upon compared options.         Image: Select a start task immediately upon compared options.         Image: Select a start task immediately upon compared task immediately upon compared task immediately upon c |    |    |      |                      |         |       |        |
| Specify Run Sequence                                                                                                    | 10 | 11 | 12 1 | 3 14                 | 15      | 16    | л<br>Д |
| Poviow                                                                                                    | 17 | 18 | 19 2 | 0 21                 | 22      | 23    |        |
| NEWEW                                                                                                    | 24 | 25 | 26 2 | 7 28                 | 29      | 30    | ×.     |
|                                                                                                    | ٨  | 2  | ₹ 5  | 0 <del>-</del><br>ОК | PM<br>C | ancel |        |

Geben Sie die Reihenfolge an, in der das Upgrade vom Server verarbeitet wird.

Überprüfen Sie die Upgrade-Aufgabe, bevor sie gestartet wird und nachdem der Vorgang abgeschlossen ist. Klicken Sie auf **Fertig stellen**, wie im Bild gezeigt:

| Add U               | Jpgrad                  | e Task                                                                             |                                            |                          |               |                 | ×   |  |
|---------------------|-------------------------|------------------------------------------------------------------------------------|--------------------------------------------|--------------------------|---------------|-----------------|-----|--|
| Step                | 4 of 5                  |                                                                                    |                                            |                          |               |                 |     |  |
| Cho                 | ose Clu                 | ster                                                                               |                                            |                          |               |                 | V   |  |
| Choose Upgrade File |                         |                                                                                    |                                            |                          |               |                 |     |  |
| Set                 | Start Ti                | me & Upgrade Options                                                               |                                            |                          |               |                 | V   |  |
| > Spe               | ecify Ru                | n Sequence                                                                         |                                            |                          |               |                 |     |  |
| Spe<br>opt          | ecify the<br>tionally a | sequence in which upgrade is processed<br>also pause the task when a step complete | by the servers. If there is an error dues. | ring the process, the ta | isk will be s | topped. You can |     |  |
| _                   |                         |                                                                                    |                                            |                          |               |                 |     |  |
|                     | Step                    | Description                                                                        |                                            | Upon Completion          | Actions       |                 |     |  |
|                     | 1                       | labsetup10, labsetup5, labsetup4                                                   |                                            | Continue                 | / 🖭           |                 |     |  |
|                     |                         |                                                                                    |                                            |                          |               |                 |     |  |
|                     |                         |                                                                                    |                                            |                          |               |                 |     |  |
|                     |                         |                                                                                    | Sequence                                   |                          |               |                 |     |  |
|                     |                         |                                                                                    |                                            | Previous                 | Next          | Finish Can      | cel |  |
| Rev                 | view                    |                                                                                    |                                            |                          |               |                 | S   |  |

Überprüfen Sie die Upgrade-Aufgabe, bevor sie gestartet wird.Klicken Sie nach Abschluss des Vorgangs auf **Fertig stellen**, wie im Bild gezeigt:

### Add Upgrade Task

### Step 5 of 5

|                                  | V |
|----------------------------------|---|
| Specify Run Sequence             | ~ |
| Set Start Time & Upgrade Options | V |
| Choose Upgrade File              | V |
| Choose Cluster                   | V |

Review the settings summarized below and press Finish to create the task

| Task type               | Upgrade                                                         |               |        |        |
|-------------------------|-----------------------------------------------------------------|---------------|--------|--------|
| Cluster                 | Megacluster                                                     |               |        |        |
| Unified CM upgrade file | cmterm-78xx.11-5-1-18.k3.cop.sgn                                |               |        |        |
| Nodes                   | labsetup10 (Step 1)<br>labsetup5 (Step 1)<br>labsetup4 (Step 1) |               |        |        |
| Start Time              | 7/13/2016 14:50 (PDT)                                           |               |        |        |
| Switch Versions         | False                                                           |               |        |        |
| Notes                   |                                                                 |               |        |        |
|                         |                                                                 | Previous Next | Finish | Cancel |

Diese Benachrichtigungen werden unten rechts im Bildschirm angezeigt.

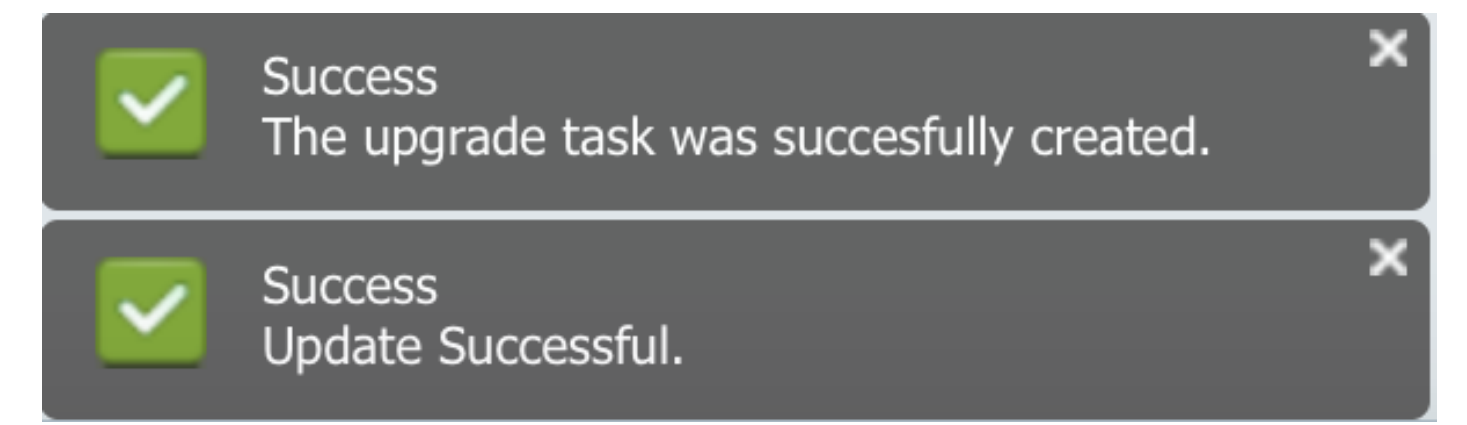

## Überprüfen

In diesem Abschnitt überprüfen Sie, ob Ihre Konfiguration ordnungsgemäß funktioniert.

Um den Status der Firmware-Dateiinstallation zu überprüfen, wählen Sie Aufgabe > Upgrade > Geplante Tasks und Verlauf > Details anzeigen aus.

Falls die Einstellung bearbeitet werden soll, klicken Sie auf **Bearbeiten**, um die erforderlichen Änderungen vorzunehmen, wie im Bild gezeigt:

×

| Jpgrade                                            |                        |                         |             |       |                                                       |  |  |  |
|----------------------------------------------------|------------------------|-------------------------|-------------|-------|-------------------------------------------------------|--|--|--|
| 😤 Scheduled Tasks and History Selected 0   Total 2 |                        |                         |             |       |                                                       |  |  |  |
| X Delete 🔮 Add Upgrade Task                        |                        |                         |             |       |                                                       |  |  |  |
| Status                                             | Start Time 🗸           | Last Status Report Time | Cluster     | Notes | Actions                                               |  |  |  |
| Scheduled                                          | Jul 13, 2016 14:50 PDT |                         | Megacluster |       | View Details   Validate Task   Edit   Cancel   Delete |  |  |  |

Basierend auf der obigen Konfiguration beginnt die Installation der Firmware-Datei wie geplant.

Wenn die Firmware-Installation beginnt, wird sie wie unten im Call Manager angezeigt.

Navigieren Sie zu OS Administration > Software Upgrade > Software Installation / Upgrade > Assume Control (Betriebssystemverwaltung > Software-Upgrade > Softwareinstallation/Upgrade > Assume Control), wie im Bild gezeigt:

| Show 🔻                                                                                              | Settings 🔻  | Security 👻 | Software Upgrades | • | Services | • | Help 🔻 |
|----------------------------------------------------------------------------------------------------|-------------|------------|-------------------|---|----------|---|--------|
| Software Installation/Upgrade                                                                       |             |            |                   |   |          |   |        |
| Ass                                                                                                 | ume Control |            |                   |   |          |   |        |
| – Status -                                                                                          |             |            |                   |   |          |   |        |
| Warning: Another session is installing software, click Assume Control to take over the installation |             |            |                   |   |          |   |        |
| Assur                                                                                               | me Control  |            |                   |   |          |   |        |

Wie im Bild gezeigt, wird der Status nach Abschluss der Installation als **Complete** im Call Manager angezeigt.

| Software Installation/Upgrade                                                                                                    |
|----------------------------------------------------------------------------------------------------|
| Install Another                                                                                                    |
| ┌ Installation Status                                                                                                    |
| File cmterm-78xx.11-5-1-18.k3.cop.sgn                                                                                                    |
| Start Time Wed Jul 13 18:51:51 IST 2016                                                                                                    |
| Status Complete                                                                                                    |
| ┌ Installation Log                                                                                                    |
| /bin/chown ctftp:ccmbase kern2.78xx.11-5-1-18.sbn kern78xx.11-5-1-18.sbn rootfs2.78xx.11-5-1-18.sbn rootfs78xx.11-5-1-18.sbn                                                                                                    |
| sboot2.78xx.11-5-1-18.sbn sboot78xx.11-5-1-18.sbn sip78xx.11-5-1-18.loads                                                                                                    |
| /bill/cf -1p Kein2.76X.11-5-1-16.50h Kein76X.11-5-1-16.50h (bills2.76X.11-5-1-16.50h (bills2.76X.11-5-1-5)) (bills2.76X.11-5-1-16.50h (bills2.76X.11-5-1-16.50h (bills2.76X.11-5-1-16.50h (bills2.76X.11-5-1-16.50h (bills2.76X.11-5-1-16.50h (bills2.76X.11-5-1-16.50h (bills2.76X.11-5-1-16.50h (bills2.76X.11-5-100) (bills2.76X.11-5-100) (bills2.776X.11-5-100) (bills2.776X.11 |
| /bin/chmod 770 load36213.txt load621.txt load622.txt load623.txt                                                                                                    |
| /bin/chown database:ccmbase load36213.txt load621.txt load622.txt load623.txt                                                                                                    |
| /bin/cp -fp load36213.txt load621.txt load622.txt load623.txt /usr/local/cm/db/loadinfo                                                                                                    |
| [16/07/13_18:51:58] locale_install.sh: Not running installdb.                                                                                                    |
| [16/0//13_18:51:58] locale_install.sh: Successful running of copstart for /common/download//cmterm-78xx.11-5-1-18.k3.cop                                                                                                    |

Navigieren Sie nach der Installation zu **OS Administration > Software Upgrade >** TFTP File Management (**Betriebssystemverwaltung > Software-Upgrade > TFTP-Dateiverwaltung)**, um Dateien zu finden.

| TFTP Files (1 - 7 of 7)         |                                                |
|---------------------------------|------------------------------------------------|
| Find TFTP Files where File Name | e 🗘 contains 🗘 78xx.11-5 Find Clear Filter 🕂 🚍 |
|                                 | File Name 🗖                                    |
|                                 | kern2.78xx.11-5-1-18.sbn                       |
|                                 | kern78xx.11-5-1-18.sbn                         |
|                                 | rootfs2.78xx.11-5-1-18.sbn                     |
|                                 | rootfs78xx.11-5-1-18.sbn                       |
|                                 | sboot2.78xx.11-5-1-18.sbn                      |
|                                 | sboot78xx.11-5-1-18.sbn                        |
|                                 | sip78xx.11-5-1-18.loads                        |

Wie im Bild gezeigt, wird auf dem PC nach Abschluss der Installation der Status als **Successful** angezeigt, wie im Bild gezeigt:

|                                                                                                    | , III, Cisco Prime    |                    |                                                  |                                                                                     |                                  |         |                 |             | About   Logout   H | Help |
|----------------------------------------------------------------------------------------------------|-----------------------|--------------------|--------------------------------------------------|-------------------------------------------------------------------------------------|----------------------------------|---------|-----------------|-------------|--------------------|------|
| cis                                                                                                    | Collaboration Deploym | nent               | ⚠ Monitoring Task 🔻 Inventory 💌 Administration 💌 |                                                                                     |                                  |         |                 |             | <b>0</b> P         | •    |
| Auto Refresh: Enable   Disable                                                                                                    |                       |                    |                                                  | Upgrade Megacluster                                                                 |                                  |         |                 |             | Delete             |      |
| 🤭 Tasl                                                                                                    | k List                | Total 4            | St                                               | atus 🔽 Successfu                                                                    | ul View Log                      | Cluster | Megacluster     |             |                    |      |
| Show All                                                                                                    |                       |                    |                                                  | The task completed successfully. CUCM Upgrade File cmterm-78xx.11-5-1-18.k3.cop.sgn |                                  |         |                 | .k3.cop.sgn |                    |      |
| Status                                                                                                    | Task                  | Start Time         | Start -                                          | lime Jul 13, 2016 0                                                                 | 06:05 PDT                        |         |                 |             |                    |      |
| Q                                                                                                    | Migrate 8.6_old       | Apr 22, 2016 02:51 |                                                  |                                                                                     |                                  |         |                 |             |                    |      |
| <ul> <li>Image: A second second s</li></ul> | Migrate CUCM_cups8.6  | Apr 25, 2016 04:48 |                                                  |                                                                                     |                                  |         |                 |             |                    |      |
| <b>~</b>                                                                                                    | Upgrade Sankalp_10.x  | May 12, 2016 07:13 | Task                                             | Task Status                                                                         |                                  |         |                 |             |                    |      |
| <ul> <li>Image: A set of the set of the</li></ul>  | Upgrade Megacluster   | Jul 13, 2016 06:05 |                                                  |                                                                                     |                                  |         |                 |             |                    |      |
|                                                                                                    |                       |                    | Step                                             | Description                                                                         |                                  |         | Upon Completion | Status      |                    |      |
|                                                                                                    |                       |                    | ▶ 1                                              | Upgrade the follow<br>labsetup10, labset                                            | wing node(s):<br>tup5, labsetup4 |         | Continue        | Successful  |                    |      |
|                                                                                                    |                       |                    |                                                  |                                                                                     |                                  |         |                 |             |                    |      |

Nachdem die Firmware-Dateien in den Call Manager hochgeladen wurden, sollte der **TFTP-Dienst** auf den entsprechenden Servern neu gestartet werden, damit die neue Firmware unter **CM Administration > Device Settings > Device Defaults (Geräteeinstellungen > Gerätevoreinstellungen)** angezeigt wird.

Die Telefone müssen zurückgesetzt werden, damit sie die Firmware-Datei herunterladen können.

## Fehlerbehebung

Für diese Konfiguration sind derzeit keine spezifischen Informationen zur Fehlerbehebung verfügbar.